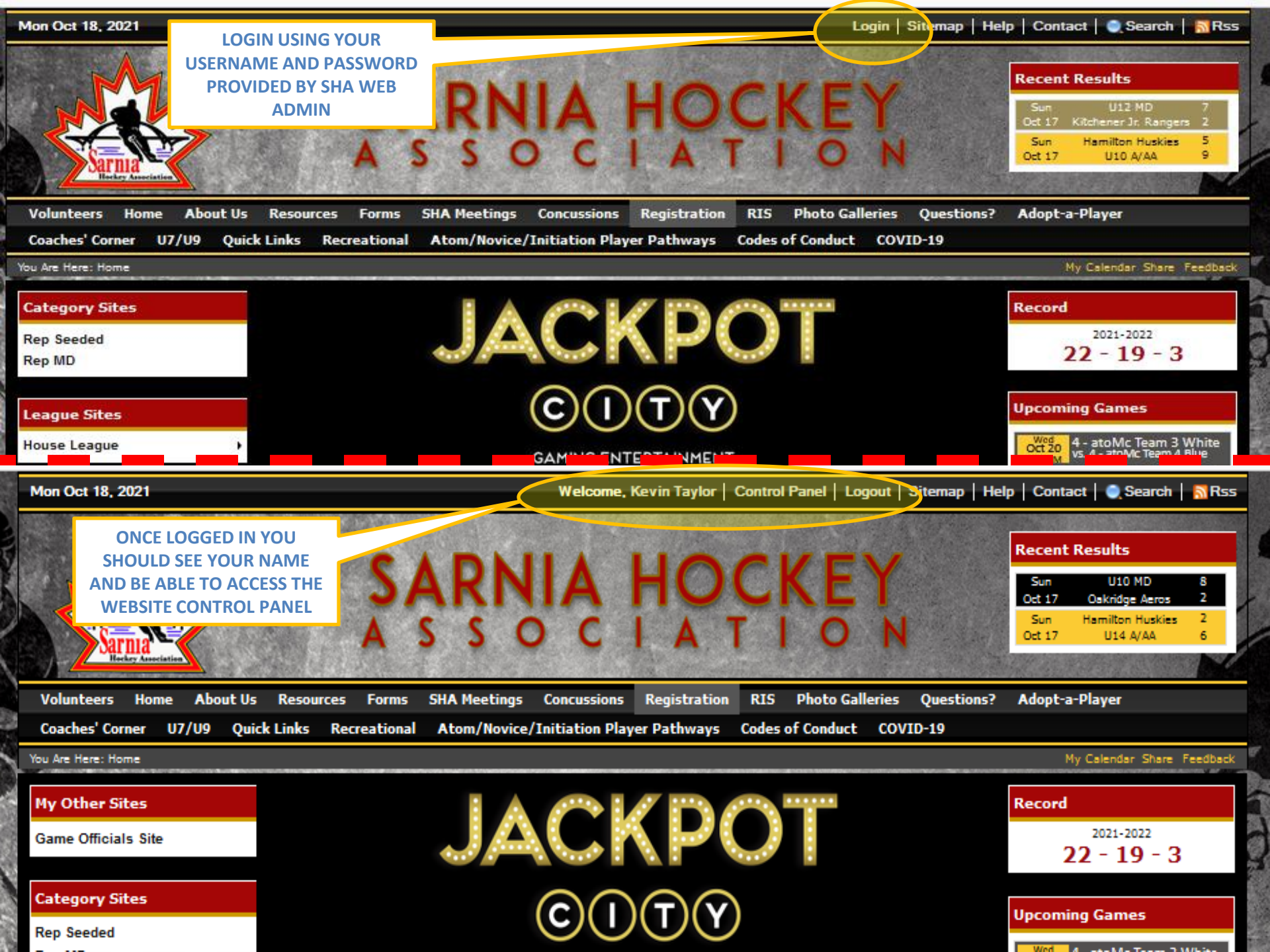

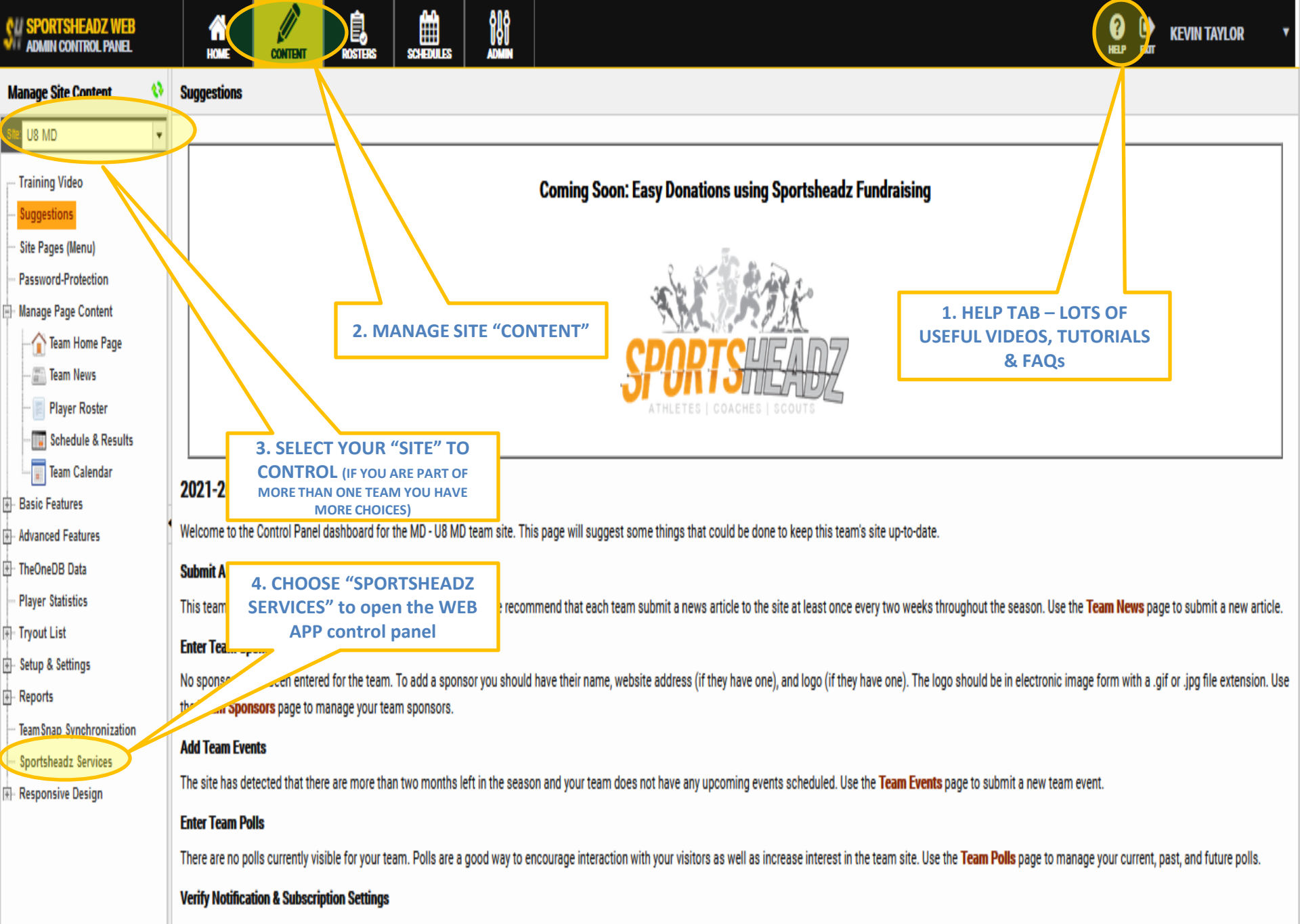

This team has 1 subscription. Use the Subscriptions & Notifications page to view the current settings for this team.

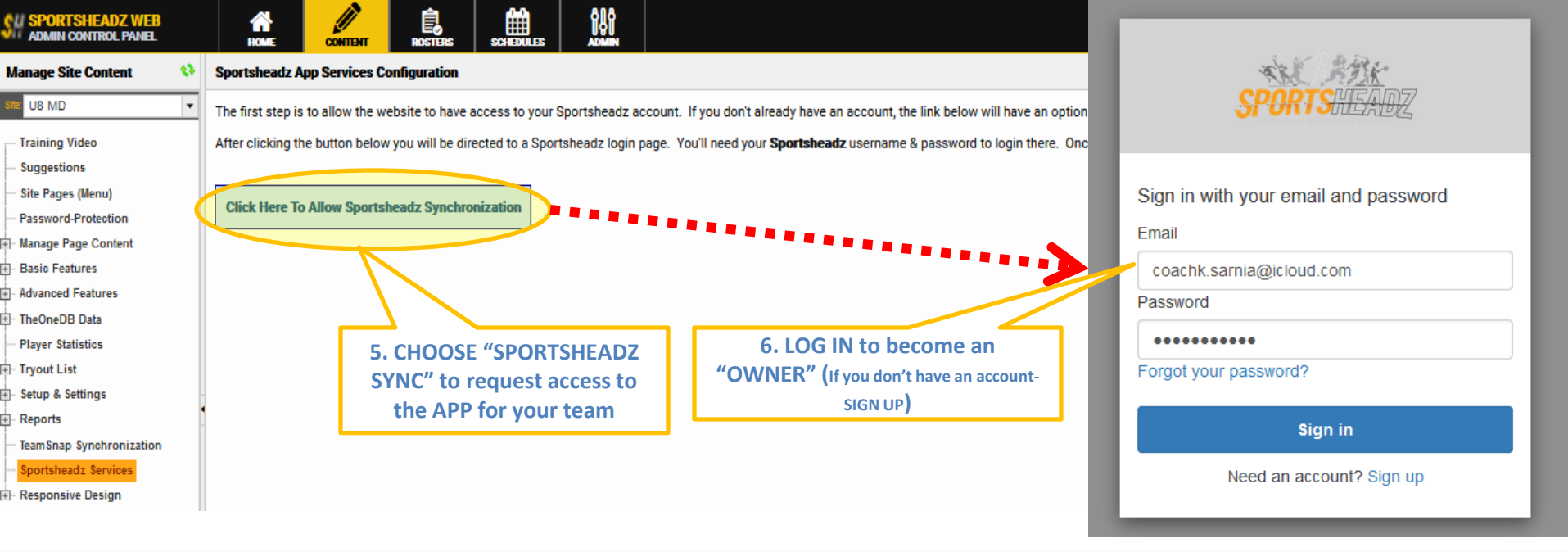

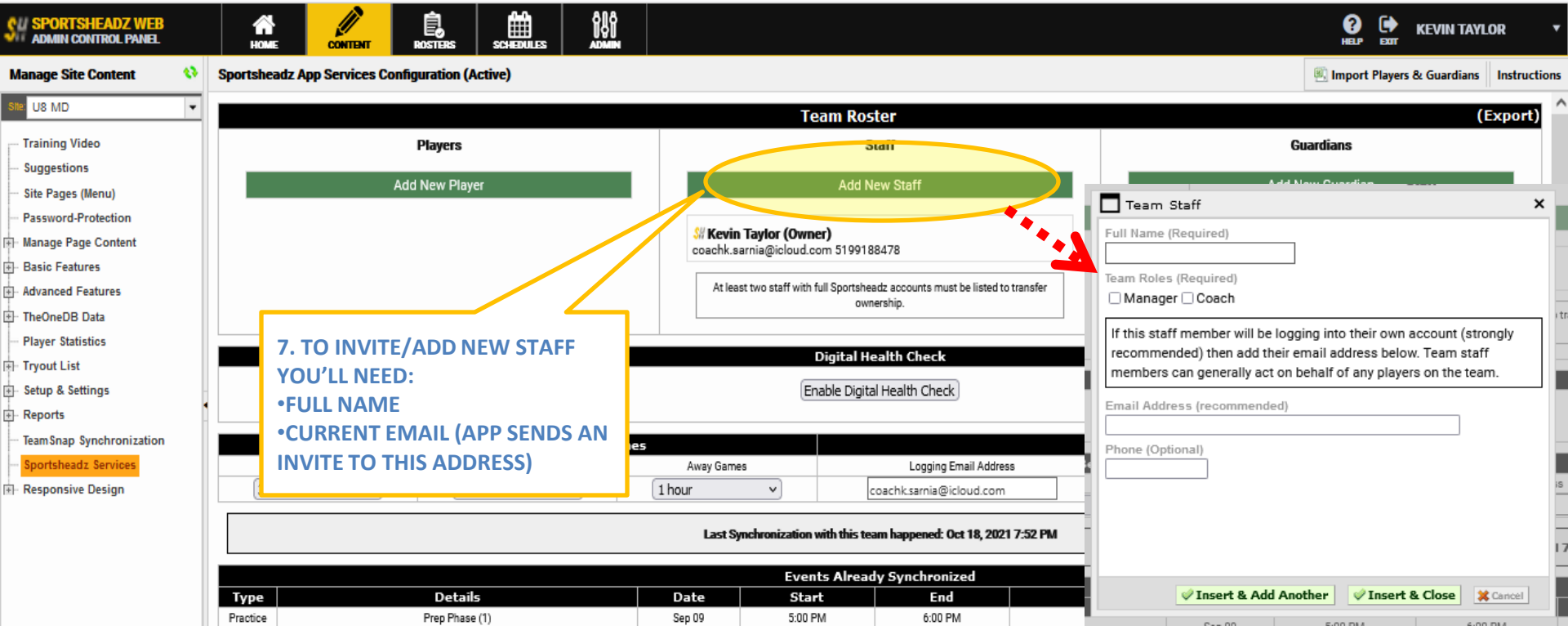

| ADMIN CONTROL FAMILE                                                                                                    |                                      | HOME CONTENT ROSTERS SCHEDULES ADM                                                                                                    | Ĭ                                       | Player                                                                                                    |                                                                     | ×                                                                                                    |
|----------------------------------------------------------------------------------------------------|--------------------------------------|----------------------------------------------------------------------------------------------------|-----------------------------------------|----------------------------------------------------------------------------------------------------|---------------------------------------------------------------------|----------------------------------------------------------------------------------------------------|
| Manage Site Content                                                                                                    | 0                                    | Sportsheadz App Services Configuration (Active)                                                                                                    |                                         | Player's Full Name (Require                                                                                                    | d) Player's Primary Phone (Option                                   | al)                                                                                                    |
| Site: US MD                                                                                                    | •                                    |                                                                                                    |                                         |                                                                                                    |                                                                     |                                                                                                    |
| - Training Video                                                                                                    |                                      | Pidycrs                                                                                                    |                                         | Who will be managing this a                                                                                                    | iccount?                                                            |                                                                                                    |
| Suggestions                                                                                                    |                                      | Add New Player                                                                                                    |                                         | The player's Guardian(s)                                                                                                    | ) will manage this account                                          |                                                                                                    |
| - Site Pages (Menu)                                                                                                    |                                      | Add New Flayer                                                                                                    |                                         | O The player will manage                                                                                                    | his/her own account                                                 |                                                                                                    |
| Manage Page Content                                                                                                    |                                      |                                                                                                    |                                         | Guardian 1 Full Name                                                                                                    | Guardian 1 Email Address                                            | Guardian 1                                                                                                    |
| - Basic Features                                                                                                    |                                      |                                                                                                    | coac                                    |                                                                                                    |                                                                     | Phone (Optional)                                                                                                    |
| Advanced Features                                                                                                    |                                      |                                                                                                    | A                                       |                                                                                                    |                                                                     |                                                                                                    |
| TheOneDB Data     Player Statistics                                                                                                    |                                      | 7. TO INVITE/ADD NEW PLAYERS                                                                                                    |                                         | Guardian 2 Full Name                                                                                                    | Guardian 2 Email Address                                            | Guardian 2                                                                                                    |
| Tryout List                                                                                                    |                                      |                                                                                                    |                                         | -                                                                                                    |                                                                     | Phone (Optional)                                                                                                    |
| - Setup & Settings                                                                                                    |                                      |                                                                                                    |                                         | r                                                                                                    |                                                                     |                                                                                                    |
| - Reports                                                                                                    |                                      |                                                                                                    |                                         | - In                                                                                                    |                                                                     |                                                                                                    |
| - TeamSnap Synchronization                                                                                                    |                                      | (APP SENDS AN INVITE TO THIS                                                                                                    | Times                                   |                                                                                                    | Insert & Add Another                                                | V VInsert & Close Cancel                                                                                                    |
| Responsive Design                                                                                                    |                                      | ADDRESS)                                                                                                    | 1 hour                                  | v coachk.sarnia@iclo                                                                                                    | ud.com                                                              | clude v Automatic v Save                                                                                                    |
|                                                                                                    |                                      |                                                                                                    |                                         |                                                                                                    |                                                                     |                                                                                                    |
|                                                                                                    |                                      |                                                                                                    |                                         | st Synchronization with this team happened: Oct                                                                                                    | 18, 2021 7:52 PM                                                    |                                                                                                    |
| SPORTSHEADZ WEB<br>ADMIN CONTROL PANEL                                                                                                    |                                      |                                                                                                    | 8                                       |                                                                                                    |                                                                     | 😯 🕩 KEVIN TAYLOR y                                                                                                    |
| Manage Site Content                                                                                                    | 0                                    | Sportsheadz App Services Configuration (Active)                                                                                                    |                                         |                                                                                                    |                                                                     | Import Players & Guardians Instruction                                                                                                    |
|                                                                                                    |                                      |                                                                                                    |                                         |                                                                                                    |                                                                     |                                                                                                    |
| Site: U8 MD                                                                                                    | •                                    |                                                                                                    |                                         | Team Roster                                                                                                    |                                                                     | (Export)                                                                                                    |
| Ste: U8 MD                                                                                                    | •                                    |                                                                                                    |                                         | Team Roster<br>Staff                                                                                                    |                                                                     | (Export)<br>Guardians                                                                                                    |
| Guardian                                                                                                    | •                                    | ,<br>,                                                                                                    | < _                                     | Team Roster<br>Staff<br>Add New Staff                                                                                                    |                                                                     | (Export)<br>Guardians<br>Add New Guardian                                                                                                    |
| Guardian                                                                                                    | red)                                 | ><br>                                                                                                    | <                                       | Team Roster<br>Staff<br>Add New Staff                                                                                                    |                                                                     | (Export)<br>Guardians<br>Add New Guardian                                                                                                    |
| Guardian                                                                                                    | red)                                 | ><br>                                                                                                    |                                         | Team Roster<br>Staff<br>Add New Staff<br>evin Taylor (Ovner)<br>hk.sarnia@ioloud.com 519918847@                                                                                                    | ****                                                                | (Export)<br>Guardians<br>Add New Guardian                                                                                                    |
| Guardian Full Name (Requir                                                                                                    | red)                                 | >                                                                                                    | Si Ke<br>i tri                          | Team Roster<br>Staff<br>Add New Staff<br>evin Taylor (Owner)<br>hk.sarnia@icloud.com 5199188479                                                                                                    |                                                                     | (Export)<br>Guardians<br>Add New Guardian                                                                                                    |
| Guardian Full Name (Requir If this guardian v recommended) t                                                                                           | vill be                              | logging into their own account (strongly                                                                                                    | K Sin Ka Coad                           | Team Roster<br>Staff<br>Add New Staff<br>evin Taylor (Owner)<br>hk.sarnia@icloud.com 5199188476<br>Pleat two-staff with full Sportsheadz accounts must b<br>ownership.                                                                                                    | e listed to transfer                                                | (Export)<br>Guardians<br>Add New Guardian                                                                                                    |
| Guardian Full Name (Requir If this guardian v recommended) 1 (with an email ac                                                                         | vill be                              | ><br>logging into their own account (strongly<br>dd their email address below. Once a guardian<br>s) is added to the roster, they can be assigned to         |                                         | Team Roster<br>Staff<br>Add New Staff<br>evin Taylor (Owner)<br>hk.sarnia@icloud.com 5199188479<br>Hear hvestaff with full Sportsheadz accounts must b<br>ownership.                                                                                                    | e listed to transfer                                                | (Export)<br>Guardians<br>Add New Guardian                                                                                                    |
| Guardian Full Name (Requir If this guardian v recommended) t (with an email ac one or more play                                                        | vill be<br>then a<br>ddres           | ><br>logging into their own account (strongly<br>add their email address below. Once a guardian<br>s) is added to the roster, they can be assigned to        |                                         | Team Roster<br>Staff<br>Add New Staff<br>evin Taylor (Ovmer)<br>hk.sarnia@icloud.com 5199188470<br>t leas two-staff with full Sportsheadz accounts must b<br>ownership.<br>Digital Health Check                                                                                                    | e listed to transfer                                                | (Export)<br>Guardians<br>Add New Guardian                                                                                                    |
| Guardian Full Name (Requir If this guardian v recommended) 1 (with an email ac one or more play                                                        | vill be<br>then a<br>ddres           | logging into their own account (strongly<br>dd their email address below. Once a guardian<br>s) is added to the roster, they can be assigned to              |                                         | Team Roster<br>Staff<br>Add New Staff<br>evin Taylor (Owner)<br>hk.sarnia@icloud.com 5199188472<br>tleastwestaff with full Sportsheadz accounts must b<br>ownership.<br>Digital Health Check<br>Enable Digital Health Check                                                                                                    | e listed to transfer                                                | (Export)<br>Guardians<br>Add New Guardian                                                                                                    |
| Guardian Full Name (Requir If this guardian v recommended) t (with an email ac one or more play Email Address (re                                      | vill be<br>then a<br>ddres<br>vers.  | Plogging into their own account (strongly<br>add their email address below. Once a guardian<br>s) is added to the roster, they can be assigned to<br>nended) |                                         | Team Roster<br>Staff<br>Add New Staff<br>evin Taylor (Owner)<br>hk.sarnia@icloud.com 5199188476<br>elees twostaff with full Sportsheadz accounts must b<br>ownership.<br>Digital Health Check<br>Enable Digital Health Check                                                                                                    | e listed to transfer 7. TO INVITE                                   | CADD NEW                                                                                                    |
| Guardian  Full Name (Requir  If this guardian v recommended) t (with an email ac one or more play Email Address (re  Phone (Ontional)                  | vill be<br>vill be<br>ddres<br>vers. | logging into their own account (strongly<br>dd their email address below. Once a guardian<br>s) is added to the roster, they can be assigned to              | K Sin Ka Coach                          | Team Roster<br>Staff<br>Add New Staff<br>evin Taylor (Ovmer)<br>hk.sarnia@icloud.com 5199188476<br>team twostaff with full Sportsheadz accounts must b<br>ownership.<br>Digital Health Check<br>Enable Digital Health Check                                                                                                    | e listed to transfer<br>all Address                                 | (Export)<br>Guardians<br>Add New Guardian                                                                                                    |
| US MD Guardian Full Name (Requir If this guardian v recommended) 1 (with an email ac one or more play Email Address (re Phone (Optional)               | vill be<br>then a<br>ddres           | logging into their own account (strongly<br>add their email address below. Once a guardian<br>s) is added to the roster, they can be assigned to<br>nended)  | Si Ke<br>coaci                          | Team Roster         Staff         Add New Staff         evin Taylor (Owner)         hk.sarnia@icloud.com 5199188470         tleastwestaff with full Sportsheadz accounts must b ownership.         Digital Health Check         Enable Digital Health Check         Sames         Logging Emil         v         coachk.sarnia@icloud.com                                                                              | e listed to transfer all Address ud.com                             | (Export)<br>Guardians<br>Add New Guardian<br>Add New Guardian                                                                                       |
| US MD Guardian Full Name (Requir If this guardian v recommended) t (with an email ac one or more play Email Address (re Phone (Optional)               | ved)                                 | logging into their own account (strongly<br>dd their email address below. Once a guardian<br>s) is added to the roster, they can be assigned to              | K I hour                                | Team Roster         Staff         Add New Staff         evin Taylor (Ovmer)         hk.sarnia@icloud.com 5199188476         team two staff with full Sportsheadz accounts must b ownership.         Digital Health Check         Enable Digital Health Check         Sames         Logging Emil         v       [coachk.sarnia@icloudlime]         st Synchronization with this team happened: Oct                     | e listed to transfer  all Address ud.com  18, 2021 7:52 PM          | (Export)<br>Guardians<br>Add New Guardian<br>Add New Guardian<br>S/ADD NEW<br>YOU'LL NEED:<br>NAME & CURRENT<br>EMAIL (APP SENDS<br>O THIS ADDRESS) |
| US MD Guardian Full Name (Requir If this guardian v recommended) 1 (with an email ac one or more play Email Address (re Phone (Optional)               | vill be<br>then a<br>ddres<br>vers.  | logging into their own account (strongly<br>dd their email address below. Once a guardian<br>s) is added to the roster, they can be assigned to<br>nended)   | Away G                                  | Team Roster         Staff         Add New Staff         evin Taylor (Owner)         hk.sarnia@icloud.com 5199188470         pleas twostaff with full Sportsheadz accounts must b<br>ownership.         Digital Health Check         Enable Digital Health Check         Sames       Logging Emil         v       [coachk.sarnia@icloud.com         st Synchronization with this team happened: Oct                     | e listed to transfer ail Address ud.com 18, 2021 7:52 PM            | C/ADD NEW<br>YOU'LL NEED:<br>NAME & CURRENT<br>EMAIL (APP SENDS<br>O THIS ADDRESS)                                                                  |
| Guardian<br>Full Name (Requir<br>If this guardian v recommended) f (with an email ac one or more play<br>Email Address (re<br>Phone (Optional)<br>V In | ved)<br>vill be<br>ddres<br>vers.    | logging into their own account (strongly<br>dd their email address below. Once a guardian<br>s) is added to the roster, they can be assigned to<br>nended)   | K I I I I I I I I I I I I I I I I I I I | Team Roster         Staff         Add New Staff         Add New Staff         evin Taylor (Ovmer)         hk.sarnia@icloud.com 5199188470         teas two-staff with full Sportsheadz accounts must b ownership.         Digital Health Check         Enable Digital Health Check         coachk.sarnia@iclo         st Synchronization with this team happened: Oct         Events Already Synchronize         Start | e listed to transfer all Address ud.com 18, 2021 7:52 PM d Location | (Export)<br>Guardians<br>Add New Guardian<br>Add New Guardian<br>(ADD NEW<br>YOU'LL NEED:<br>NAME & CURRENT<br>EMAIL (APP SENDS<br>O THIS ADDRESS)  |

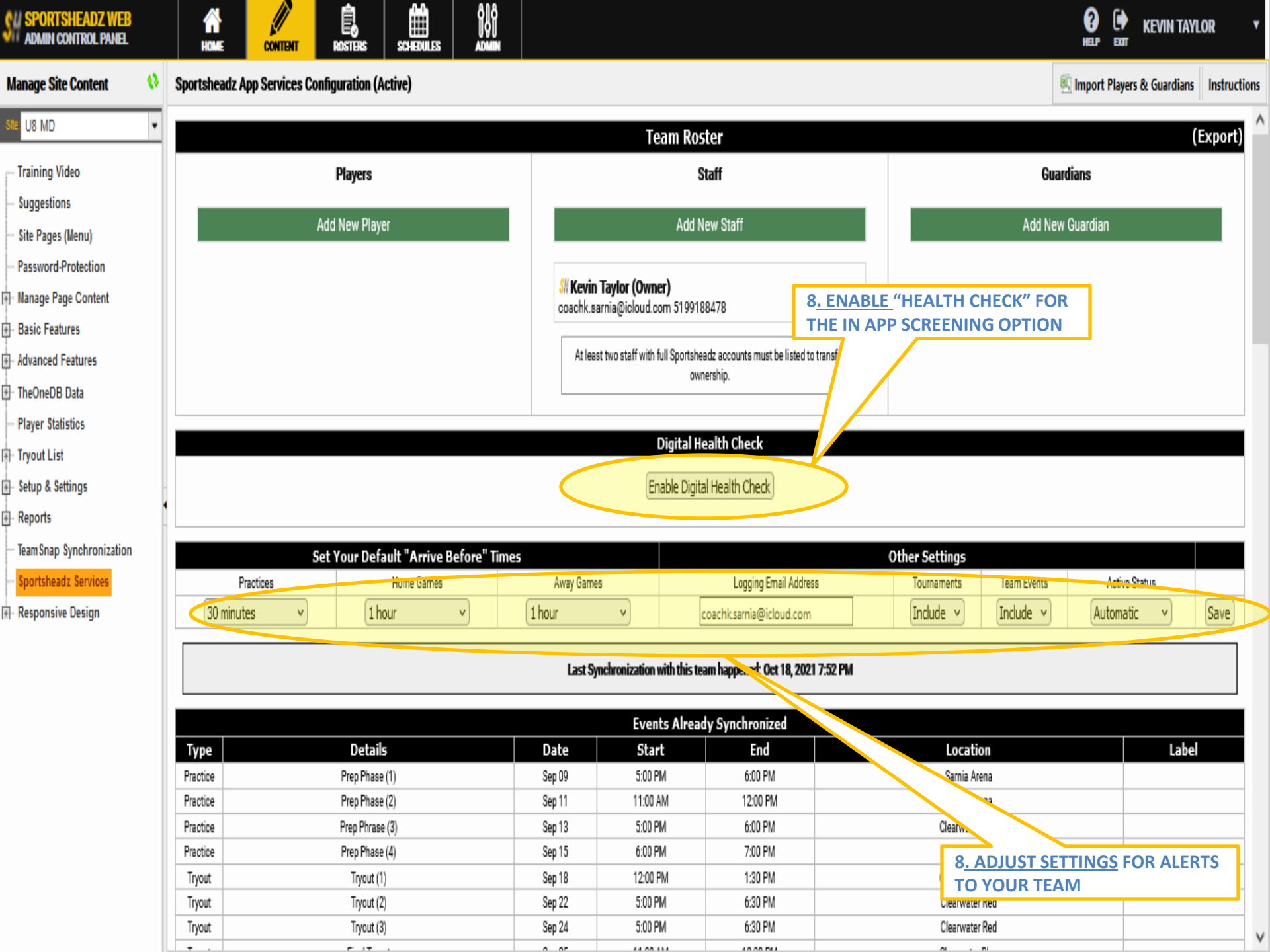